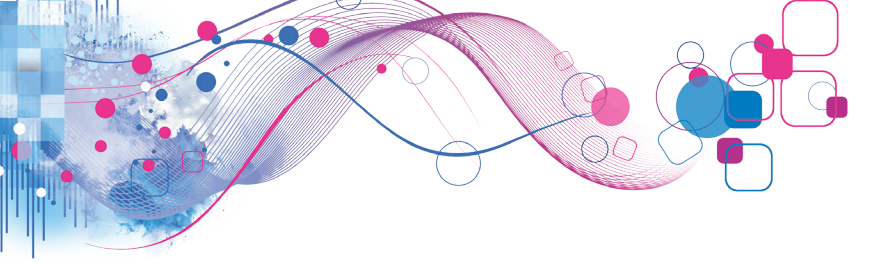

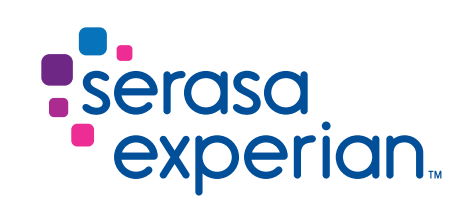

## Configuração do Certificado Digital no Emissor Gratuito de NF-E da Sefaz/SP

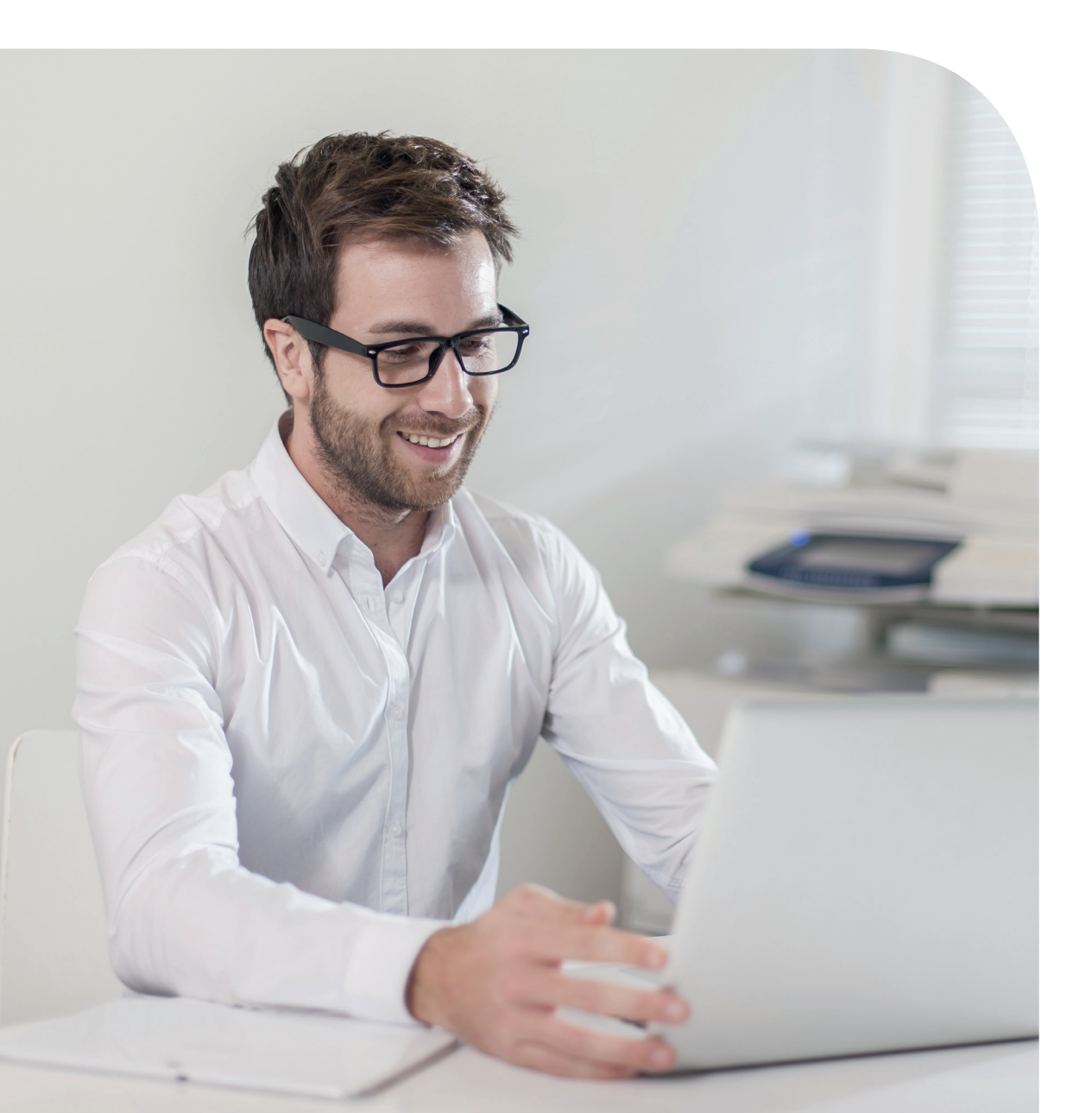

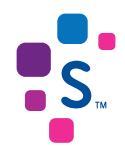

# Sumário

Cadastro do Certificado Digital

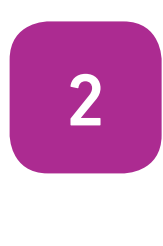

Emitindo nota com Certificado Digital

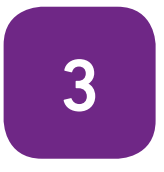

Exclusão do Certificado Digital

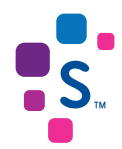

#### Importante

Os dados de pessoa jurídica informados neste documento não são reais e foi utilizado o ambiente de homologação da Sefaz/SP para realização do processo.

Tipos de Certificado utilizado: NF-e Serasa Experian A3 em token

Sistema Operacional: Windows 7 - 32 bits

Para mais informações, consulte o site da Sefaz/SP: https://www.fazenda.sp.gov.br/nfe/

#### Cadastro do Certificado Digital

Para continuar, seu certificado digital Serasa Experian precisa estar instalado em seu computador.

Acesse https://serasa.certificadodigital.com.br/instalacao/, se necessário.

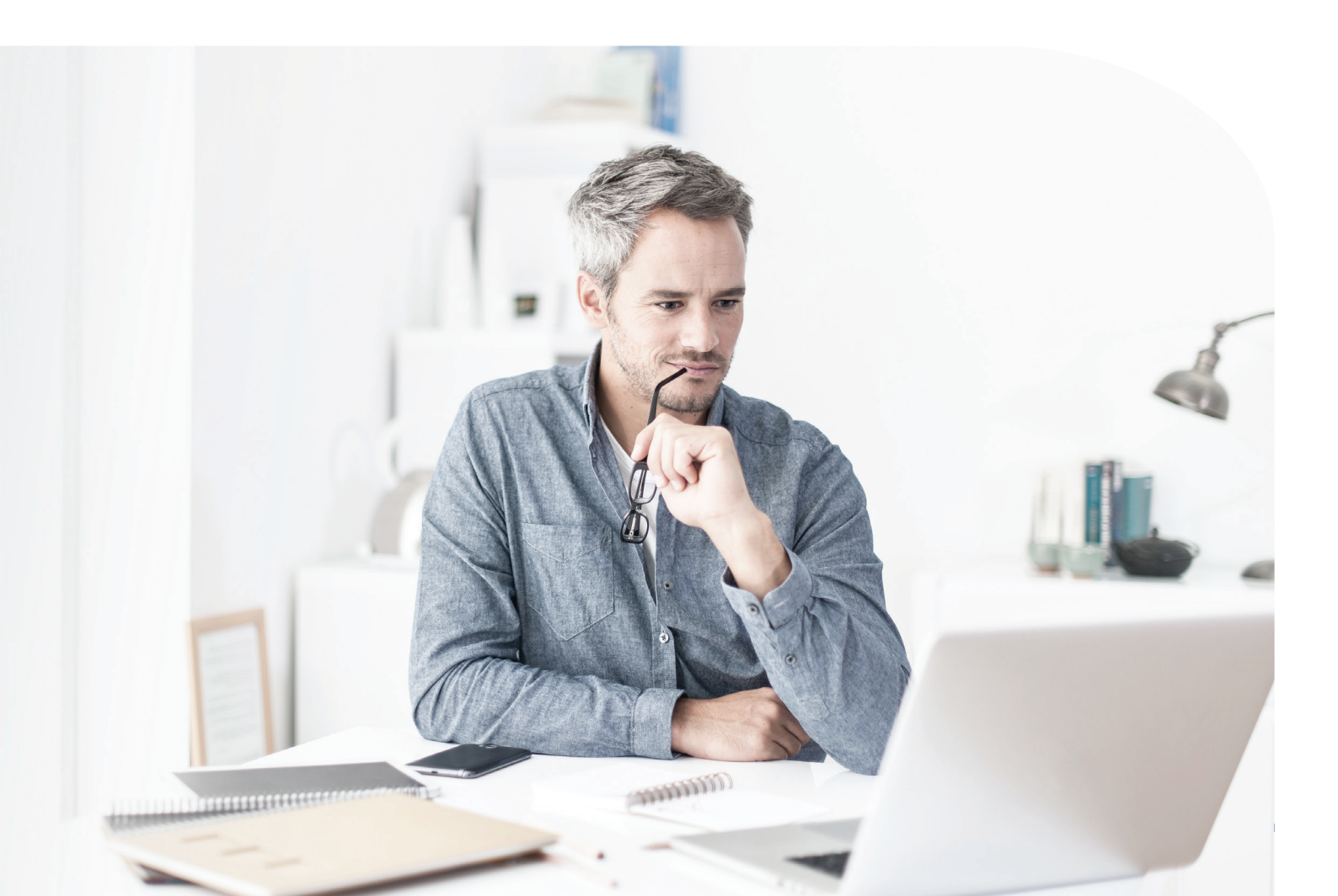

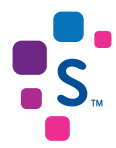

Clique no menu **Sistemas** e depois em **Certificados**.

| 🖉 Emissor gratuito de Nota Fiscal Ele | trônica (NF-e) - VERSÃO DE TESTE |                                                                                 |  |
|---------------------------------------|----------------------------------|---------------------------------------------------------------------------------|--|
| Notas Fiscais Emitente Cadastros      | Sistema Ajuda                    |                                                                                 |  |
| Emitente                              | Quadro de Avisos Ctrl+Shift-A    |                                                                                 |  |
| Razão Social: NOME HOMOLOGACAC        | Certificados                     | CNPJ: 60.689.973/0001-01 IE: 110.042.490.114                                    |  |
|                                       | Parâmetros                       |                                                                                 |  |
|                                       | Importar Arquivos                |                                                                                 |  |
|                                       | Backup                           |                                                                                 |  |
|                                       | Restaurar                        |                                                                                 |  |
|                                       | Relatório <u>G</u> erencial      |                                                                                 |  |
|                                       |                                  | VERSÃO DE TESTE                                                                 |  |
|                                       |                                  | On documentos eletrênicos asredes per esse anlicativo não têm validado iurídica |  |
|                                       |                                  | Concernantes de la concernante de Nota Ficcal Clatrânica (NE o)                 |  |
|                                       |                                  | crinssor gratuno de nota riscar cletronica (Nr-e)                               |  |
|                                       |                                  |                                                                                 |  |
|                                       |                                  |                                                                                 |  |
|                                       |                                  |                                                                                 |  |
|                                       |                                  |                                                                                 |  |
|                                       |                                  |                                                                                 |  |
| NF-e                                  |                                  |                                                                                 |  |
|                                       |                                  |                                                                                 |  |

Clique em Utilizar o cadastro de Certificados via aplicativo, selecione o tipo de Certificado que você possui e depois em Incluir via busca automática.

| Notas Fiscais Emitente Cadastros Sistem                                                                                                    | a <u>Aj</u> uda                                                                                                    |                                                                                                    |                                                                 |                                                       |                                                                                            |
|----------------------------------------------------------------------------------------------------|----------------------------------------------------------------------------------------------------|----------------------------------------------------------------------------------------------------|-----------------------------------------------------------------|-------------------------------------------------------|--------------------------------------------------------------------------------------------|
| Emitente<br>Razão Social: NOME HOMOLOGACAO                                                                                                    |                                                                                                    |                                                                                                    | CNPJ: 60.689.973/0001-01                                        | IE: 110.042.490.114                                   |                                                                                            |
| Г                                                                                                    |                                                                                                    |                                                                                                    | Certificados                                                    |                                                       |                                                                                            |
| Utilizar Repositório de Certificados d<br>Para sistemas Microsoft Vindows há a oj<br>0 Software irá apresentar os certificados<br>Porneça a senha quando for requerido.<br>"Recomenda-se a utilização desta opção<br>Importante: Antes de utilização desta opção<br>Para certificados tipo A.1 (Token/Smart<br>O Itilizar o cadastro de Certificados y<br>Escoha esta opção caso deseje cadastro<br>Certificados A.1 (Arquivo) Certificados | o Windows<br>ição de utilizar o Repositório de Certificados o<br>encontrados no Windows.<br>caso seja usuário Windows.<br>o;<br>ra que o certificado escolhido é compatível o<br>ega de instalár o corretamente no esu usiteme<br>Card): Não se esqueça de instalar o driver en<br><b>a aplicativo</b><br>ar os certificados via aplicativo, fornecendo o<br>Tipo A3 (Token/Smart Card) | do próprio Windows.<br>ão de escolha de um deles para a<br>om os padrões estabelecidos;<br>;<br>pecificado pela fornecedora e co<br>s dados necessários. | essinatura e transmissão.<br>nectar o dispositivo corretamente. |                                                       |                                                                                            |
| Inclua manuficante o arquivo de bias<br>utilizado para dentificar o certificado p<br>*Certifique se que o dispositivo                                                                                                    | eca (extensão .dl se Windows ou .so se Linu<br>ara Assinatura e/ou Transmissão de arquivos<br>esteja conectado ao computador<br>Nome †                                                                                                    | ux) do dispositivo A3 ou escolha a<br>j.<br>CNPJ                                                                                                    | a busca automática pelo driver (o aplicativo ter<br>Válido até  | tará buscar os drivers instalados no s<br>Emitido por | istema - a operação poderá demorar alguns minutos) que será<br>Biblioteca do Driver PKCS11 |
|                                                                                                    | Busca Automática                                                                                                    |                                                                                                    |                                                                 |                                                       |                                                                                            |
|                                                                                                    | CXUII                                                                                                    |                                                                                                    | Sair                                                            |                                                       |                                                                                            |
| NF-e                                                                                                    |                                                                                                    |                                                                                                    |                                                                 |                                                       |                                                                                            |

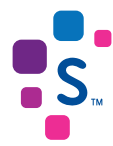

Aguarde alguns minutos até que seu Certificado seja reconhecido pelo Emissor.

| 💯 Procurando Dispositivos A3 (Smar Card/Token)                      | 8  |
|---------------------------------------------------------------------|----|
| Procurando Dispositivos A3 (Smart Card/Token)                       |    |
| Realizando busca pelos drivers.                                     |    |
| Certifique-se que o dispositivo A3 esteja conectado ao computador!  |    |
| Esta operação poderá demorar alguns minutos.                        |    |
| Por favor, aguarde                                                  |    |
| Verificando:                                                        |    |
| C:\Windows\system32\accessibilitycpl.dll                            |    |
| C: \Windows\system32\ACCTRES.dll<br>C: \Windows\system32\acedit.dll |    |
| C:\Windows\system32\aclui.dll                                       |    |
| C:\Windows\system32\acppage.dll                                     |    |
| C: \Windows\system32\actionCenter.dll                               |    |
| C:\Windows\system32\ActionCenterCPL.dll                             |    |
| C:\Windows\system32\ActionQueue.dll                                 |    |
| C:\Windows\svstem32\activeds.dll                                    |    |
| Cancelar Operaç                                                     | ão |
|                                                                     |    |
|                                                                     |    |

Digite a senha de utilização (PIN) de seu Certificado Digital.

| Senha: | 8                                                          |
|--------|------------------------------------------------------------|
|        | Digite a senha para acessar o certificado "eToken-Serasa": |
|        | •••••                                                      |
|        | OK Cancelar                                                |

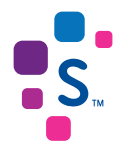

Os Certificados conectados na máquina serão encontrados, basta clicar Ok para continuar.

| 🧭 Mensagem do Sistema                          | 23 |
|------------------------------------------------|----|
| 2 certificado(s) A3 encontrado(s) com sucesso. |    |
|                                                |    |
|                                                |    |
|                                                |    |
|                                                |    |
| Ok                                             |    |

Pronto! Seu Certificado foi cadastrado no emissor gratuito de NF-e. Clique em sair para concluir o processo.

| 🧭 Emissor gratuito de Nota Fiscal Eletrônica (NF-e) - VERSÃO DE TESTE                                                                                                    |                                                                      |                                                                                |                                                          |  |  |  |  |
|----------------------------------------------------------------------------------------------------|----------------------------------------------------------------------|--------------------------------------------------------------------------------|----------------------------------------------------------|--|--|--|--|
| Notas Fiscais Emitente Gadastros Sistema Ajuda                                                                                                    |                                                                      |                                                                                |                                                          |  |  |  |  |
| Emitente                                                                                                    |                                                                      |                                                                                |                                                          |  |  |  |  |
| Razão Social: NOME HOMOLOGACAO                                                                                                    |                                                                      | CNPJ: 60.689.973/0001-01 IE: 110.042.490.114                                   |                                                          |  |  |  |  |
|                                                                                                    | Certifi                                                              | cados                                                                          |                                                          |  |  |  |  |
|                                                                                                    |                                                                      |                                                                                |                                                          |  |  |  |  |
| O Utilizar Repositório de Certificados do Windows                                                                                                    |                                                                      |                                                                                |                                                          |  |  |  |  |
| Para sistemas Microsoft Windows há a opção de utilizar o Repositório de Certificados do próprio Windows.<br>O Software irá apresentar os certificados encontrados no Windows e fornecerá a opção de escolha de um deles para assinatura e transmissão.<br>Forneça a senha quando for requerido.<br>"Recomenda-se utilização desta opção caso seja usuário Windows. |                                                                      |                                                                                |                                                          |  |  |  |  |
| Importante: Antes de utilizar o certificado:                                                                                                    |                                                                      |                                                                                |                                                          |  |  |  |  |
| Certifique-se através de sua fornecedora que o certificado escolhido é com                                                                                                    | patível com os padrões estabelecidos;                                |                                                                                |                                                          |  |  |  |  |
| Para certificados tipo A1: Nao se esqueça de instala-lo corretamente no seu<br>Para certificados tipo A3 (Token/Smart Card); Não se esqueça de instalar o                                                                                                    | i sistema;<br>driver especificado pela fornecedora e conectar o disp | ositivo corretamente.                                                          |                                                          |  |  |  |  |
| · · · · · · · · · · · · · · · · · · ·                                                                                                    |                                                                      |                                                                                |                                                          |  |  |  |  |
| <ul> <li>Utilizar o cadastro de Certificados via aplicativo</li> </ul>                                                                                                    |                                                                      |                                                                                |                                                          |  |  |  |  |
| Escolha esta opção caso deseje cadastrar os certificados via aplicativo, forne                                                                                                    | cendo os dados necessários.                                          |                                                                                |                                                          |  |  |  |  |
| Certificados A1 (Acquivo) Certificados Tipo A3 (Token/Smart Card)                                                                                                    |                                                                      |                                                                                |                                                          |  |  |  |  |
|                                                                                                    |                                                                      |                                                                                |                                                          |  |  |  |  |
| Inclua manualmente o arquivo de biblioteca (extensão .dll se Windows ou .se                                                                                                    | o se Linux) do dispositivo A3 ou escolha a busca autor               | nática pelo driver (o aplicativo tentará buscar os drivers instalados no siste | ema - a operação poderá demorar alguns minutos) que será |  |  |  |  |
| *Certifique-se que o dispositivo esteja conectado ao computado                                                                                                    | r                                                                    |                                                                                |                                                          |  |  |  |  |
|                                                                                                    |                                                                      |                                                                                |                                                          |  |  |  |  |
|                                                                                                    |                                                                      |                                                                                |                                                          |  |  |  |  |
| Nome †                                                                                                    | CNPJ Válido até                                                      | Emitido por                                                                    | Biblioteca do Driver PKCS11                              |  |  |  |  |
| (A3) eToken-Serasa 60689973000101 60                                                                                                    | 689973000101 09/11/2018                                              | CN=SERASA Certificadora Digital v2 -H, O=ICP-Brasil, C=BR                      | C:\Windows\system32\eTPKCS11.dll                         |  |  |  |  |
| (A3) eToken-Serasa 60689973000101 60                                                                                                    | 689973000101 09/11/2018                                              | CN=SERASA Certificadora Digital v2 -H, O=ICP-Brasil, C=BR                      | C: \Windows\system32\eToken.dll                          |  |  |  |  |
|                                                                                                    |                                                                      |                                                                                |                                                          |  |  |  |  |
|                                                                                                    |                                                                      |                                                                                |                                                          |  |  |  |  |
|                                                                                                    |                                                                      |                                                                                |                                                          |  |  |  |  |
|                                                                                                    |                                                                      |                                                                                |                                                          |  |  |  |  |
|                                                                                                    |                                                                      |                                                                                |                                                          |  |  |  |  |
|                                                                                                    |                                                                      |                                                                                |                                                          |  |  |  |  |
|                                                                                                    |                                                                      |                                                                                |                                                          |  |  |  |  |
| Induir Manualmente Incluir via Busca Automática Excluir                                                                                                    |                                                                      |                                                                                |                                                          |  |  |  |  |
|                                                                                                    |                                                                      |                                                                                |                                                          |  |  |  |  |
| Sar                                                                                                    |                                                                      |                                                                                |                                                          |  |  |  |  |
|                                                                                                    |                                                                      |                                                                                |                                                          |  |  |  |  |

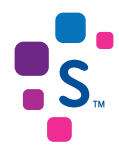

### Emitindo nota com Certificado Digital

Para emitir sua NF-e, clique no menu Notas Fiscais e depois Emitir Nova Nota.

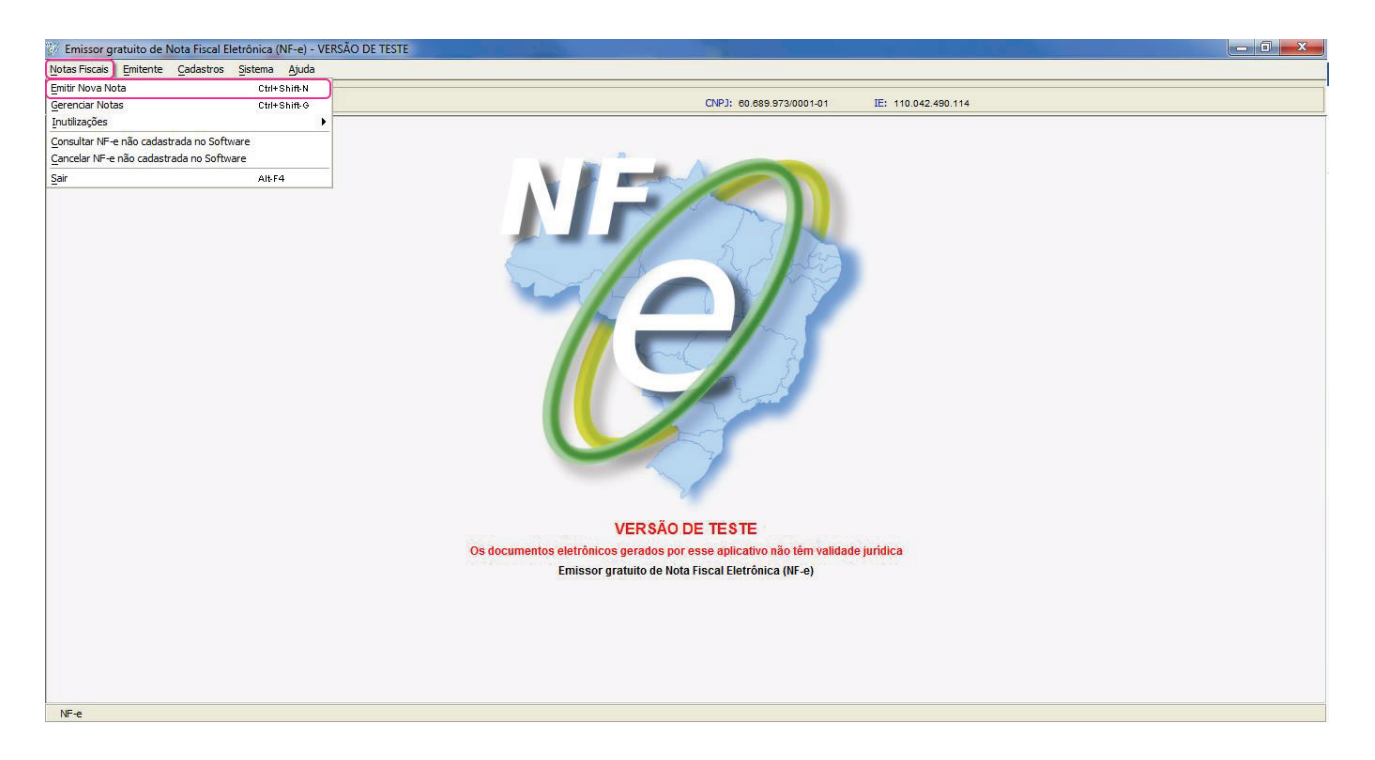

Faça todo o cadastro da nota, conforme sua necessidade, e depois clique em Assinar.

| Emissor gratuito de Nota Fiscal Eletrônica (NF-e) - VERSÃO DE TESTE                                                                                 |                                                                        |                                               |                                        |
|----------------------------------------------------------------------------------------------------|------------------------------------------------------------------------|-----------------------------------------------|----------------------------------------|
| vtas Fiscais <u>E</u> mitente <u>C</u> adastros <u>S</u> istema <u>Aj</u> uda<br>mitente                                                            |                                                                        |                                               |                                        |
| Razão Social: NOME HOMOLOGACAO                                                                                                    | CNPJ: 60.689.973/0001-                                                 | 01 IE: 110.042.490.114                        |                                        |
|                                                                                                    | Nota Fiscal                                                            |                                               |                                        |
| itatus<br>Velidede                                                                                                    | Chave de acesso                                                        |                                               | Número Versão XM                       |
|                                                                                                    |                                                                        |                                               | 00000001 3.10                          |
| Dadus da IN-re Emitente Destinatario/Remetente Produtos e Serviços Totais                                                                           | Transporte Cobrança Informações Adicionais Exportação e Compras o      | Cana Certificado Digital Autorização Download |                                        |
| NF-e Notas e Conhecimentos Fiscais Referenciados Notas Fiscais Referenciadas o                                                                      | e Produtor Cupons Fiscais Vinculados à NF-e                            |                                               |                                        |
| Modelo * Série * Número * Data e Hora de emissão Código                                                                                             | 0 Numérico DV<br>70410550 6                                            |                                               |                                        |
| * Tipo do documento Data e Hora de saída/entrada * F                                                                                                | orma de pagamento * Forma de emissão                                   | * Finalidade de emissão * Tipo i              | mpressão DANFE                         |
| 1 - Saída 💉 11/11/2015 12:00 0 -                                                                                                    | Pagamento à vista 🔽 Normal 🔽                                           | 1 - NF-e normal V Retrato                     |                                        |
| * Consumidor Final * Destino da operação * Tipo Atendime                                                                                            | nto * Natureza da operação                                             | * UF * Município de ocorrência                |                                        |
| 0 - Não 🗸 1 - Operacao Interna 🗸 0 - Não se aplica                                                                                                  | 0                                                                      | SP 👽 Sao Paulo                                |                                        |
|                                                                                                    |                                                                        |                                               |                                        |
|                                                                                                    |                                                                        |                                               |                                        |
| Valor total da nota Valor ICMS da nota Valor ICMS ST da n                                                                                           | nota                                                                   |                                               |                                        |
| 1,00 0,00                                                                                                    | 0,00                                                                   |                                               |                                        |
|                                                                                                    |                                                                        |                                               |                                        |
|                                                                                                    |                                                                        |                                               |                                        |
|                                                                                                    |                                                                        |                                               |                                        |
|                                                                                                    |                                                                        |                                               |                                        |
|                                                                                                    |                                                                        |                                               |                                        |
|                                                                                                    |                                                                        |                                               |                                        |
|                                                                                                    |                                                                        |                                               |                                        |
|                                                                                                    |                                                                        |                                               |                                        |
|                                                                                                    |                                                                        |                                               |                                        |
|                                                                                                    |                                                                        |                                               |                                        |
| i documentos eletrônicos gerados por esse aplicativo não têm validade jurídica                                                                      |                                                                        |                                               | (*) Campo de preenchimento obrigatório |
| s documentos eletrônicos gerados por esse aplicativo não têm validade jurídica<br>Editar Validar Assinar Transmitir Cancelar NF-e (Pré-Visuaizar Dr | NFE   Imprimir DANFE   Enviar EPEC   Exportar   Carta de Correção   Fe | schar                                         | (*) Campo de preenchimento obrigatório |

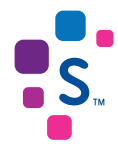

Escolha o Certificado Digital correspondente ao Emitente gerador da nota, digite a senha de utilização (PIN) e clique em selecionar.

|             | Escolha um certificado            |   |
|-------------|-----------------------------------|---|
| Certificado | (A3) eToken-Serasa 60689973000101 | ~ |
| Senha       | •••••                             |   |
|             | Selecionar                        |   |
|             |                                   |   |

Pronto! Sua nota fiscal foi emitida com sucesso.

| 🧭 Mensagem do Sistema             | 23 |
|-----------------------------------|----|
| Nota Fiscal assinada com sucesso. |    |
|                                   |    |
|                                   |    |
|                                   |    |
|                                   |    |
| Ok                                |    |

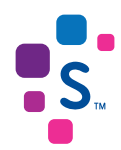

### Exclusão do Certificado Digital

Se houver a necessidade de **excluir** o Certificado Digital do software emissor de notas fiscais, por exemplo em casos de **duplicidade** ou até mesmo em caso de **renovação** do Certificado Digital, siga o passo a passo a seguir.

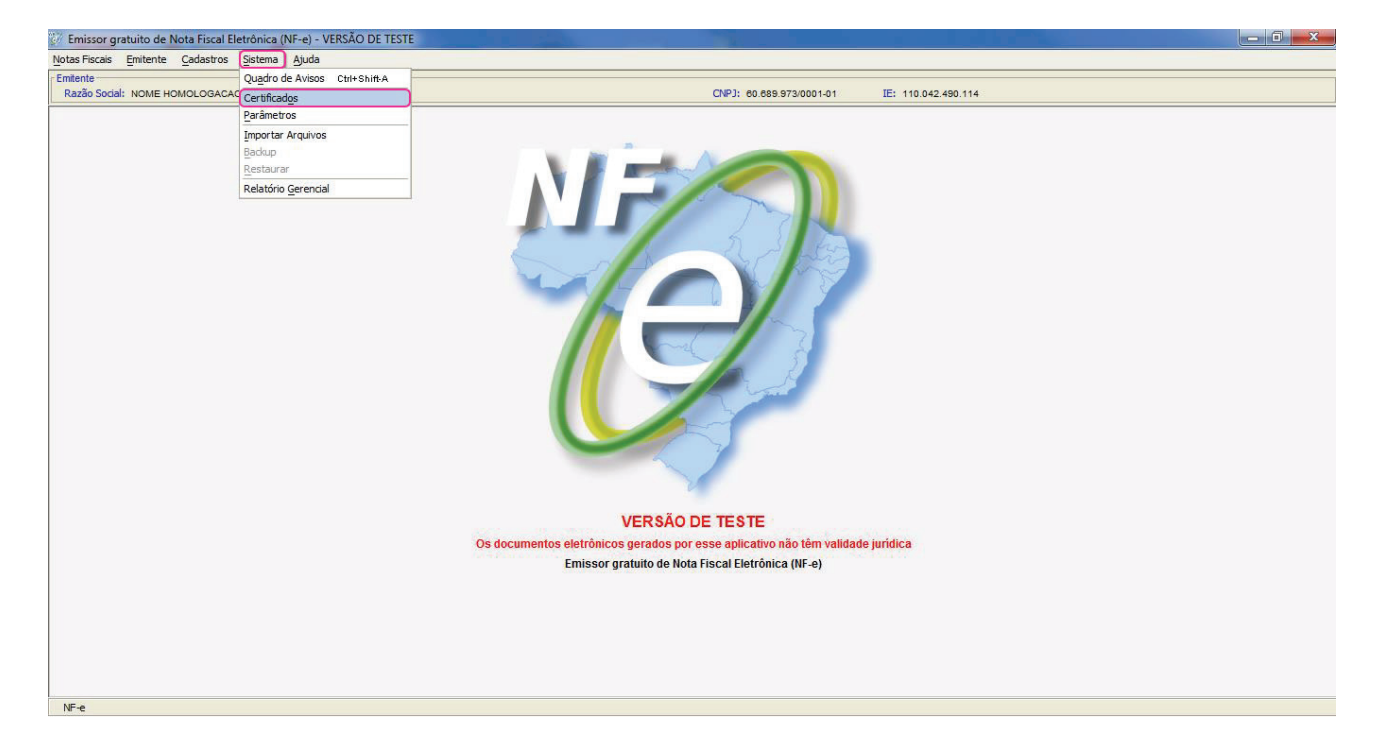

Clique no menu Sistemas e depois em Certificados.

Selecione o(s) Certificado(s) que deseja excluir e clique em Excluir.

| the Distance Dealer in                                                                                                    | entotaristaristaristariata (ni e) vensito se res                                                                                                    | TE                                                                     |                                         |                                                                                                    |                                                                                                    |  |  |
|----------------------------------------------------------------------------------------------------|----------------------------------------------------------------------------------------------------|------------------------------------------------------------------------|-----------------------------------------|----------------------------------------------------------------------------------------------------|----------------------------------------------------------------------------------------------------|--|--|
| tas riscais Emitente                                                                                                    | <u>C</u> adastros <u>S</u> istema <u>Aj</u> uda                                                                                                    |                                                                        |                                         |                                                                                                    |                                                                                                    |  |  |
| nitente                                                                                                    | 10101004040                                                                                                    |                                                                        |                                         | CND1: 50 550 070 0004 04                                                                                                    |                                                                                                    |  |  |
| Cazao Social. NOME                                                                                                    | NOMOLOGACAO                                                                                                    |                                                                        |                                         | CNP3: 00.065.573/0001-01 1E: 110.042.450.114                                                                                           |                                                                                                    |  |  |
|                                                                                                    |                                                                                                    |                                                                        | Certif                                  | cados                                                                                                    |                                                                                                    |  |  |
| 🔿 Utilizar Reposite                                                                                                    | ório de Certificados do Windows                                                                                                    |                                                                        |                                         |                                                                                                    |                                                                                                    |  |  |
| Para sistemas Mic<br>O Software irá ac                                                                                                    | crosoft Windows há a opção de utilizar o Repositório<br>presentar os certificados encontrados no Windows                                                                                                    | o de Certificados do próprio Windo<br>e fornecerá a opcão de escolha o | ows.<br>de um deles para assinatura e : | ransmissão.                                                                                                    |                                                                                                    |  |  |
| Forneça a senha<br>*Recomenda-se a                                                                                                    | quando for requerido.<br>I utilização desta opção caso seja usuário Windows                                                                                                    |                                                                        | ,                                       |                                                                                                    |                                                                                                    |  |  |
| Importante: Ant                                                                                                    | es de utilizar o certificado:                                                                                                    |                                                                        |                                         |                                                                                                    |                                                                                                    |  |  |
| Certifique-se at                                                                                                    | través de sua fornecedora que o certificado escolhi                                                                                                    | ido é compatível com os padrões :<br>ite no seu sistema:               | estabelecidos;                          |                                                                                                    |                                                                                                    |  |  |
| Para certificado                                                                                                    | os tipo A3 (Token/Smart Card): Não se esqueça de i                                                                                                    | nstalar o driver especificado pela                                     | a fornecedora e conectar o disp         | ositivo corretamente.                                                                                                    |                                                                                                    |  |  |
|                                                                                                    |                                                                                                    |                                                                        |                                         |                                                                                                    |                                                                                                    |  |  |
| ) Utilizar o cadas                                                                                                    | tro de Certificados via aplicativo                                                                                                    |                                                                        |                                         |                                                                                                    |                                                                                                    |  |  |
| Escolha esta opç                                                                                                    | ão caso deseje cadastrar os certificados via aplicat                                                                                                    | ivo, fornecendo os dados necess                                        | sários.                                 |                                                                                                    |                                                                                                    |  |  |
| Certificados A1                                                                                                    | (Arquivo) Certificados Tipo A3 (Token/Smart Card                                                                                                    | )                                                                      |                                         |                                                                                                    |                                                                                                    |  |  |
| In alter an average                                                                                                    | and a construction of a bibliotecture of an descent of a difference of a difference of a diffe |                                                                        |                                         |                                                                                                    |                                                                                                    |  |  |
| utilizado para in                                                                                                    | tente o arquivo de biblioteca (extensao .dli se windo<br>dentificar o certificado para Assinatura e/ou Transm                                                                                                    | iws ou .so se Linux) do dispositiv<br>iissão de arquivos.              | /0 A3 ou escolha a busca autol          | natica pelo driver (o aplicativo tentara buscar os drivers instalados no sist                                                          | ema - a operação podera demorar alguns minutos) que sera                                            |  |  |
| uitzado para deminicar o certificado para Assnatura e/ou i ransmissado de arquivos.<br>"Certifique-se que o dissositivo estei a concetado ao comoutador i |                                                                                                    |                                                                        |                                         |                                                                                                    |                                                                                                    |  |  |
| *Certifique                                                                                                    | -se que o dispositivo esteja conectado ao cor                                                                                                    | nputador                                                               |                                         |                                                                                                    |                                                                                                    |  |  |
| *Certifique                                                                                                    | -se que o dispositivo esteja conectado ao cor<br>r todos                                                                                                    | nputador                                                               |                                         |                                                                                                    |                                                                                                    |  |  |
| *Certifique                                                                                                    | -se que o dispositivo esteja conectado ao cor<br>r todos                                                                                                    | CNP1                                                                   | Válido até                              | Emitido nor                                                                                                    | Biblioteca do Driver PKCS11                                                                         |  |  |
| *Certifique                                                                                                    | -se que o dispositivo esteja conectado ao cor<br>r todos<br>Nome †<br>(A3) eToken-Serasa 60689973000101                                                                                                    | CNP3<br>60689973000101                                                 | Válido até<br>09/11/2018                | Emitido por<br>CN=SERASA Certificadora Digital V2 H, O=ICP-Brasil, C=BR                                                                | Biblioteca do Driver PKCS11<br>C:\Windowslaystem32/eTPKCS11.dll                                     |  |  |
| *Certifique                                                                                                    | -se que o dispositivo esteja conectado ao cor<br>r todos<br>(A3) eToken-Serasa 60689973000101<br>(A3) eToken-Serasa 60689973000101                                                                                                    | CNPJ<br>60689973000101<br>60689973000101                               | Válido até<br>09/11/2018<br>09/11/2018  | Emitido por<br>CN=SERASA Certificadora Digital v2.+H, O=ICP-Brasil, C=BR<br>CN=SERASA Certificadora Digital v2.+H, O=ICP-Brasil, C=BR  | Bbioteca do Driver PKCS11<br>C: Windows Jøystem32(eTPKCS11.dll<br>C: Windows Jøystem32(eToken.dl    |  |  |
| *Certifique                                                                                                    | -se que o dispositivo esteja conectado ao cor<br>r todos<br>(A3) eToken-Serasa 60689973000101<br>(A3) eToken-Serasa 60689973000101                                                                                                    | CNPJ<br>60689973000101<br>60689973000101                               | Válido até<br>09/11/2018<br>09/11/2018  | Entitido por<br>CN=SERASA Certificadora Digital v2 +t, O=ICP-Brasil, C=BR<br>CN=SERASA Certificadora Digital v2 +t, O=ICP-Brasil, C=BR | Biblioteca do Driver PKCS11<br>C:Windowslgystem32/gTPKCS11.dll<br>C:Windowslgystem32/gToken.dll     |  |  |
| *Certifique                                                                                                    | -se que o dispositivo esteja conectado ao cor<br>r todos<br>(A3) eToken-Serasa 60689973000101<br>(A3) eToken-Serasa 60689973000101                                                                                                    | CNP3<br>60689973000101<br>60689973000101                               | Válido até<br>09/11/2018<br>09/11/2018  | Emitido por<br>CN=SERASA Certificadora Digital v2 +H, O=ICP-Brasil, C=BR<br>CN=SERASA Certificadora Digital v2 +H, O=ICP-Brasil, C=BR  | Biblioteca do Driver PKCS11<br>C:\Windowslgystem32\eTKCS11.dll<br>C:\Windowslgystem32\eToken.dll    |  |  |
| *Certifique                                                                                                    | -se que o dispositivo esteja conectado ao con<br>r todos<br>(A3) eToken-Serasa 60689973000101<br>(A3) eToken-Serasa 60689973000101                                                                                                    | CNP3<br>60689973000101<br>60689973000101                               | Válido até<br>09/11/2018<br>09/11/2018  | Emitido por<br>CN=SERASA Certificadora Digital v2 +H, O=ICP-Brasil, C=BR<br>CN=SERASA Certificadora Digital v2 +H, O=ICP-Brasil, C=BR  | Biblioteca do Driver PKCS11<br>C: Windows'gystem32/gTRKCS11.dll<br>C: Windows'gystem32/gToken.dll   |  |  |
| *Certifique                                                                                                    | -se que o dispositivo esteja conectado ao con<br>r todos<br>(A3) eToken-Serasa 60689973000101<br>(A3) eToken-Serasa 60689973000101                                                                                                    | CNP3<br>60689973000101<br>60689973000101                               | Válido até<br>09/11/2018<br>09/11/2018  | Entitdo por CN=SERASA Certificadora Digital v2 +1, O=ICP-Brasil, C=BR CN=SERASA Certificadora Digital v2 +1, O=ICP-Brasil, C=BR        | Biblioteca do Driver PKCS 11<br>C: Windows'system32/eTFKCS 11.dll<br>C: Windows'system32/eToken.dll |  |  |
| *Certifique                                                                                                    | -se que o dispositivo esteja conectado ao cor<br>r todos<br>(A3) eToken-Serasa 60689973000101<br>(A3) eToken-Serasa 60689973000101                                                                                                    | CNP3<br>60689973000101<br>60689973000101                               | Válido até<br>09/11/2018<br>09/11/2018  | Entitido por<br>CN=SERASA Certificadora Digital v2.+H, O=ICP-Brasil, C=BR<br>CN=SERASA Certificadora Digital v2.+H, O=ICP-Brasil, C=BR | Biblioteca do Driver PKCS11<br>C:\Windowslgystem32\eTRKCS11.dll<br>C:\Windowslgystem32\eToken.dll   |  |  |
| *Certifique                                                                                                    | -se que o dispositivo esteja conectado ao cor<br>r todos<br>(A3) eToken-Serasa 60689973000101<br>(A3) eToken-Serasa 60689973000101                                                                                                    | CNP3<br>60689973000101<br>60689973000101                               | Váldo até<br>09/11/2018<br>09/11/2018   | Emitido por<br>CN=SERASA Certificadora Digital v2 +H, O=ICP-Brasil, C=BR<br>CN=SERASA Certificadora Digital v2 +H, O=ICP-Brasil, C=BR  | Biblioteca do Driver PKCS11<br>C: Windows'system32/gTRKCS11.dll<br>C: Windows'system32/gToken.dll   |  |  |
| *Certifique                                                                                                    | -se que o dispositivo esteja conectado ao cor<br>r todos<br>(A3) eToken-Serasa 60689973000101<br>(A3) eToken-Serasa 60689973000101                                                                                                    | CNP3<br>60689973000101<br>60689973000101                               | Válido até<br>09/11/2018<br>09/11/2018  | Entitdo por<br>CN=SERASA Certificadora Digital v2.4, O=ICP-Brasil, C=BR<br>CN=SERASA Certificadora Digital v2.4, O=ICP-Brasil, C=BR    | Biblioteca do Driver PKCS11<br>C: Windows'gystem32/gTRKCS11.dll<br>C: Windows'gystem32/gToken.dll   |  |  |
| *Certifique Seleciona                                                                                                    | -se que o dispositivo esteja conectado ao cor<br>r todos<br>(A3) eToken-Serasa 60689973000101<br>(A3) eToken-Serasa 60689973000101<br>(A3) eToken-Serasa 60689973000101                                                                                                    | CNP3<br>60689973000101<br>60689973000101                               | Válido até<br>09/11/2018<br>09/11/2018  | Entitdo por<br>CN-SERASA Certificadora Digital v2.41, O=ICP-Brasil, C=BR<br>CN-SERASA Certificadora Digital v2.41, O=ICP-Brasil, C=BR  | Biblioteca do Driver PKCS11<br>C:\Windows/gystem32/gTRKCS11.dll<br>C:\Windows/gystem32/gToken.dll   |  |  |
| *Certifique                                                                                                    | -se que o dispositivo esteja conectado ao cor<br>r todos<br>(A3) eToken-Serasa 60689973000101<br>(A3) eToken-Serasa 60689973000101<br>(A3) eToken-Serasa 60689973000101                                                                                                    | CNP3<br>60689973000101<br>60689973000101                               | Válido até<br>09/11/2018<br>09/11/2018  | Entitido por<br>CN=SERASA Certificadora Digital v2 +H, O=ICP-Brasil, C=BR<br>CN=SERASA Certificadora Digital v2 +H, O=ICP-Brasil, C=BR | Biblioteca do Driver PKCS11<br>C:\Windowslgystem32\eTRKCS11.dll<br>C:\Windowslgystem32\eToken.dll   |  |  |
| *Certifique Seleciona                                                                                                    | -se que o dispositivo esteja conectado ao cor<br>r todos<br>(A3) eToken-Serasa 60689973000101<br>(A3) eToken-Serasa 60689973000101<br>(A3) eToken-Serasa 60689973000101<br>Ex                                                                                                    | CNP)<br>60689973000101<br>60689973000101                               | Váldo até<br>09/11/2018<br>09/11/2018   | Enitido por<br>CN=SERASA Certificadora Digital v2 -H, O=ICP-Brasil, C=BR<br>CN=SERASA Certificadora Digital v2 -H, O=ICP-Brasil, C=BR  | Biblioteca do Driver PKCS11<br>C:\Windows'system32\eTKCS11.dll<br>C:\Windows'system32\eToken.dll    |  |  |
| *Certifique Certifique Seleciona                                                                                                    | -se que o dispositivo esteja conectado ao cor<br>r todos<br>(A3) eTolen-Serasa 60689973000101<br>(A3) eTolen-Serasa 60689973000101<br>(A3) eTolen-Serasa 60689973000101                                                                                                    | CNPJ<br>60689973000101<br>60689973000101                               | Válido até<br>09/11/2018<br>09/11/2018  | Entitdo por<br>CN=SERASA Certificadora Digital v2 +I, O=ICP-Brasil, C=BR<br>CN=SERASA Certificadora Digital v2 +I, O=ICP-Brasil, C=BR  | Biblioteca do Driver PKCS11<br>C::Windows/gystem32/gTRKCS11.dll<br>C::Windows/gystem32/gToken.dll   |  |  |
| *Certifique<br>Seleciona<br>7                                                                                                    | -se que o dispositivo esteja conectado ao cor<br>r todos<br>(A3) eToken-Serasa 60689973000101<br>(A3) eToken-Serasa 60689973000101<br>(A3) eToken-Serasa 60689973000101                                                                                                    | CNP3<br>60689973000101<br>60689973000101                               | Válido até<br>09/11/2018<br>09/11/2018  | Entitdo por<br>CN-SERASA Certificadora Digital v2.41, O=ICP-Brasil, C=BR<br>CN-SERASA Certificadora Digital v2.41, O=ICP-Brasil, C=BR  | Bibloteca do Driver PKCS11<br>C:\Windowslyystem32\eTRKCS11.dll<br>C:\Windowslyystem32\eTrken.dl     |  |  |

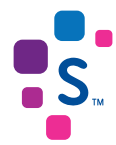

Confirme se o Certificado selecionado é o que realmente deve ser excluído.

| 🕖 Emissor gratuito de Nota Fiscal Eletrônica (NF-e) - VERSÃO DE TESTE                                                                                                    | E                                                                                                    | - # X          |  |  |  |  |
|----------------------------------------------------------------------------------------------------|----------------------------------------------------------------------------------------------------|----------------|--|--|--|--|
| Notas Fiscais Emitente Cadastros Sistema Ajuda                                                                                                    |                                                                                                    |                |  |  |  |  |
| Emitente                                                                                                    | (ND), so soo official of the store of the                                                                                                    |                |  |  |  |  |
| Razau Sudai, NOME HOMOLOGACAO                                                                                                    |                                                                                                    |                |  |  |  |  |
|                                                                                                    | Certificados                                                                                                    |                |  |  |  |  |
| O Utilizar Repositório de Certificados do Windows                                                                                                    |                                                                                                    |                |  |  |  |  |
| Para sistemas Microsoft Windows há a opção de utilizar o Repositório de Certificados do próprio Windows.<br>O Software irá apresentar os certificados encontrados no Windows e fornecerá a opção de escolha de um deles para assinatura e transmissão.<br>Forneça a senha quando for requerido.<br>"Recomenda-se a utilização de esta ocião caso seia usuário Windows. |                                                                                                    |                |  |  |  |  |
| Importante: Antes de utilizar o certificado:<br>Certifique-se através de sua formecedora que o certificado escohido é<br>Para certificados tipo A1: Não se esqueça de instalá-lo corretamente n<br>Para certificados tipo A3 (Token/Smart Card): Não se esqueça de insta                                                                                               | ) é compatível com os padrões estabelecidos;<br>no seu sistema;<br>talar o driver especificado pela fornecedora e conectar o dispositivo corretamente. |                |  |  |  |  |
| <ul> <li>Utilizar o cadastro de Certificados via aplicativo</li> </ul>                                                                                                    | Mensagem do Sistema                                                                                                    |                |  |  |  |  |
| Escolha esta opção caso deseje cadastrar os certificados via aplicativo,                                                                                                    | s, fd                                                                                                    |                |  |  |  |  |
| Certificados A1 (Arquivo) Certificados Tipo A3 (Token/Smart Card)                                                                                                    | O(s) certificado(s) selecionado(s) será(ão) excluído(s).                                                                                               |                |  |  |  |  |
| Inclua manualmente o arquivo de bibliofecoa (extensão. dll se Windows<br>utilizado para identificar o certificado para Assinatura e/ou Transmissã<br>*Certifique-se que o dispositivo esteja conectado ao compu<br>Selecionar todos                                                                                                    | s or São Deseja continuar?<br>drivers instalados no sistema - a operação poderá demorar alguns min<br>Sim Não                                          | utos) que será |  |  |  |  |
| Nome †                                                                                                    | Biblioteca do Driver PKCS                                                                                                    | 11             |  |  |  |  |
| (A3) eToken-Serasa 60689973000101                                                                                                    | 60689973000101 09/11/2018 CN=SERASA Certificadora Digital v2 +H, O=ICP-Brasil, C=BR C:\Windows\system32\eTPKCS11.dll                                   |                |  |  |  |  |
| (A3) eToken-Serasa 60689973000101                                                                                                    | 60689973000101 09/11/2018 CN=SERASA Certificadora Digital v2 -H, O=ICP-Brasil, C=BR C: (Windows/system32/eToken.dll                                    |                |  |  |  |  |
| Induir Manualmente Induir via Busca Automática Excluir                                                                                                    | ġ.                                                                                                    |                |  |  |  |  |
|                                                                                                    | Sair                                                                                                    |                |  |  |  |  |
| NF-e                                                                                                    |                                                                                                    |                |  |  |  |  |

Os Certificados serão excluídos, clique em OK para continuar.

| 💯 Emissor gratuito de Nota Fiscal Eletrônica              | (NF-e) - VERSÃO DE TESTE                                                                                       |                                         |
|-----------------------------------------------------------|----------------------------------------------------------------------------------------------------|-----------------------------------------|
| Notas Fiscais Emitente Cadastros Sistema                  | a Ajuda                                                                                                    |                                         |
| Emitente                                                  |                                                                                                    |                                         |
| Razão Social: NOME HOMOLOGACAO                            | CNPJ: 60.685.973/0001-01 IE: 110.042.490.114                                                                   |                                         |
| [                                                         | Certificados                                                                                                   |                                         |
| O Utilizar Repositório de Certificados d                  | o Windows                                                                                                    |                                         |
| Para sistemas Microsoft Windows há a op                   | con de utilizar o Repositório de Certificados do próprio Windows.                                              |                                         |
| O Software irá apresentar os certificados                 | encontrados no Windows e fornecerá a opção de escolha de um deles para assinatura e transmissão.               |                                         |
| Forneça a senha quando for requerido.                     |                                                                                                    |                                         |
| Recomenda-se a utilização desta opção                     | W Mensagem do Sistema 🛛 🕅                                                                                      |                                         |
| Certifique-se através de sua fornecede                    |                                                                                                    |                                         |
| Para certificados tipo A1: Não se esqu                    |                                                                                                    |                                         |
| Para certificados tipo A3 (Token/Smart                    | 2: Certificado(s) excluído(s) com sucesso.                                                                     |                                         |
| <ul> <li>Utilizar o codoctro do Cortificados y</li> </ul> |                                                                                                    |                                         |
| Contractor cadastro de Certificados v                     |                                                                                                    |                                         |
| Escolna esta opçao caso deseje cadasin                    |                                                                                                    |                                         |
| Certificados A1 (Arquivo) Certificados                    |                                                                                                    |                                         |
| Inclua manualmente o arquivo de bibliot                   | ao la companya de la companya de la companya de la companya de la companya de la companya de la companya de la | poderá demorar alguns minutos) que será |
| utilizado para identificar o certificado p                |                                                                                                    |                                         |
| *Certifique-se que o dispositivo                          |                                                                                                    |                                         |
| Selecionar todos                                          |                                                                                                    |                                         |
|                                                           |                                                                                                    | Biblioteca do Driver PKCS11             |
| (A3) eToken-Serasa                                        | Ok                                                                                                    | ws\system32\eTPKCS11.dll                |
| (A3) eToken-Seras                                         |                                                                                                    | ws\system32\eToken.dll                  |
| L                                                         |                                                                                                    |                                         |
|                                                           |                                                                                                    |                                         |
|                                                           |                                                                                                    |                                         |
|                                                           |                                                                                                    |                                         |
|                                                           |                                                                                                    |                                         |
|                                                           |                                                                                                    |                                         |
|                                                           |                                                                                                    |                                         |
| Incluir Manualmente Incluir via                           | Busca Automàtica Excluir                                                                                       |                                         |
|                                                           | Sair                                                                                                    |                                         |
|                                                           | 381                                                                                                    |                                         |
| N                                                         |                                                                                                    |                                         |

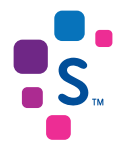

Parabéns, o processo de exclusão foi realizado com sucesso.

| Notes Fiscal Ententie Cadastros Setema Ajuda   Ententie CurP1: e0.689 9730001-01 E: 110.042.490.114   Certificados   O Utilizar Repositório de Certificados do Windows   Para sistemas Microsoft Windows há sopão de utilizar o Repositório de Certificados do próprio Windows.   O Strivare irá apresentar os certificados en contrados no Windows e fornecerá a opção de escolha de um deles para assinatura e transmissão.   Para sistemas Microsoft Windows há sopão de utilizar o Repositório de Certificados do próprio Windows.   O Strivare irá apresentar os certificados encontrados no Windows e fornecerá a opção de escolha de um deles para assinatura e transmissão.   Para sistemas Microsoft Vindows há sopão de utilizar o compativel com os padrões estabelecidos;   Para certificados to as se ju suario Windows.   Recomenda-se a utilização desta opção caso se ju suario Windows.   Certificados to as a fornecendor a que o certificado escolhid é compativel com os padrões estabelecidos;   Para certificados tipo A3 (Token/Smart Card): Não se esqueça de instala- cordemanten no sus sistema;   Para certificados tipo A3 (Token/Smart Card)   Eacha esta opção caso deseje cadastrar os certificados va aplicativo, fornecendo os dados necessários.   Certificados To A3 (Token/Smart Card)   Incluar manualmente o arquivo de biblicaca (extensão di as Windows ou so se Linux) do dispositivo A3 ou escolha a busca automática pelo driver (o aplicativo tentará buscar os drivers instalados no sistema - a operação poderá demorar alguns minutos) que será utilora o reprise aparaturar dou Transmissão de arquivos.   "Certificados Tipo A3 (Token/Smart Card)   Incluar manualmente no arquivo de biblioteca (ex                                                            |
|----------------------------------------------------------------------------------------------------|
| Entente<br>Razão Scidi: NOME HOMOLOGACAO CNP3: 60.689.973.0001-01 IE: 110.042.490.114 Certificados Utilizar Repositório de Certificados do Windows Para sistemas Microsoft Windows há so opção de utilizar o Repositório de Certificados do próprio Windows. O Software rá apresentar os certificados encontrados no Windows e fornecerá a opção de escolha de um deles para assinatura e transmissão. Forneça a se anila quando for requerido. "Recomenda-se a utilização desta opção caso seja usuário Windows. Desenha quando for requerido. "Recomenda-se a utilização desta opção caso seja usuário Windows. Importante: Antes de utilizar o centificado escolhid o compatível com os padrões estabelecidos; Para certificados tipo A1: Não se esqueça de instala-lo corretamente no seu sistema; Para certificados to A3 (Token/Smart Carl/) Escoha esta opção caso deseje cadastrar os certificados via aplicativo. Escoha esta opção caso deseje cadastrar os certificados su a so se Linux) do dispositivo A3 ou escolha a busca automática pelo driver (o aplicativo tentará buscar os drivers instalados no sistema - a operação poderá demorar alguns minutos) que será utilizar o certificado es de de requivos. "Certifique-se que o dispositivo esteja conectado ao computador Nome † CNP3 Váldo a té Emtido por Biblioteca do Driver PKCS11                                                                                                    |
| Radio Social:       ICMP1: 60.685.973:0001-01       Et: 110.042.490.114    Certificados           O Utilizar Repositório de Certificados do Windows <ul> <li>Para sistemas Microsoft Windows há a opção de utilizar o Repositório de Certificados do próprio Windows.</li> <li>O Software ità apresentar os certificados encontrados no Windows e fornecerá a opção de escolha de um deles para assinatura e transmissão.</li> <li>Forneça a sentina quando for requerido.</li> <li>"Recomenda-se a utilização desta opção caso seja usuário Windows.</li> <li>Importante: Antes de utilizar o certificado escolhido é compatível com os padrões estabelecidos;</li> <li>Para certificados tipo A1: Não se esqueça de instalar-o driver especificado pela fornecedora e conectar o dispositivo corretamente.</li> <li>O Utilizar o cadastro de Certificados via aplicativo.</li> <li>Es coha esta opção caso desje cadastrar os certificados via aplicativo.</li> <li>Es coha esta opção caso desje cadastrar os certificados si aplicativo.</li> <li>Certificados Tipo A3 (Token/Smart Carl)</li> <li>Incluar naualmente os arguivo de biblioteca (extensão da se unitados os os es Linux) do dispositivo A3 ou escolha a busca automática pelo driver (o aplicativo tentará buscar os drivers instalados no sistema - a operação poderá demorar alguns minutos) que será utilizado para lentificar o certificado a computador</li> <li>Certificados teja Categos A1 a Windows ao computador</li> <li>Nome +</li> <li>ONP3</li> <li>Válido a té</li> <li>Emitido por</li> <li>Biblioteca do Driver PKCS11</li> <li>Certificado a de mida do accendenda do computador</li> <li>Emitido por</li> <li>Biblioteca do Driver PKCS11</li> <li>Certificados Drive FKCS11</li> <li>Silido por</li> <li>Bibliot</li></ul> |
| Certificados         Utilizar Repositório de Certificados do Windows         Para sistemas Microsoft Windows há a poção de utilizar o Repositôrio de Certificados do próprio Windows.         O Software rá apresentar os certificados encontrados no Windows.         Presconenda-se a utilização desta opção cas os eja usuário Windows.         Importante: Antes de utilizar o certificado         Certifique-se através de sua fornecendora que o certificado escolhid é compatível com os padrões estabelecidos;         Para certificados tipo A 1% dos escuçação de instala-lo cortentemente no seu sistema;         Para certificados tipo A 1% dos escuçação de instala-lo cortentemente no seu sistema;         Para certificados tipo A 3 (Token/Smart Card):         Certificados tipo A 3 (Token/Smart Card)         Escoha esta opção caso deseje cadastar os certificados va aplicativo.         Escoha esta opção caso deseje cadastar os certificados va aplicativo, fornecendo os dados necessários.         Vertificados 100 A 3 (Token/Smart Card):         Inclua manualmente o arquivo de biblicaca (extensão d la se Windows ou. so se Linux) do dispositivo A3 ou escoha a busca automálica pelo driver (o aplicativo tentará buscar os drivers instalados no sistema - a operação poderá demorar alguns minutos) que será utilizar o sertificado esta do pelo caso corectado ao computador         Vindum es e que o dispositivo esteja conectado ao computador       Válido até       Emido por       Biblioteca do Driver PKCS11                                                                                                    |
| Utilizar Repositório de Certificados do Windows         Para sistemas Microsoft Windows há a opção de utilizar o Repositório de Certificados do próprio Windows.         O Software Irá agresentar os certificados encontrados no Windows e formecerá a opção de escolha de um deles para assinatura e transmissão.         Forneça as aning quando for requerido.         "Recomenda-se a utilização desta opção caso seja usuário Windows.         Certifique-se através de sua formecerdora que o certificado escolhid e compatível com os padrões estabelecidos;         Para certificados tipo A1 (Toten/Smart Card): Não se esqueça de instala-is cortemaneir.         Co Utilizar o cadastro de Certificados via aplicativo.         Escoha esta opção caso deseje cadastrar os certificados via aplicativo, fornecendo os dados necessários.         Certificados 10 A1 (Arquivo)         Certificados 10 A3 (Toten/Smart Card):         Incluar manualmente o arquivo de biblicaca (extensão da la e Windows ou so se Linux) do dispositivo A3 ou escolha a busca automática pelo driver (o aplicativo tentará buscar os drivers instalados no sistema - a operação poderá demorar alguns minutos) que será utilizar o certificado as recensándura e our manusiáncie recetificado para Assinturar e utilizados.         "Certifique-se que o dispositivo esteja conectado ao computador         Incluar manualmente o arquivo de biblioteca (extensão da la e Windows ou. so se Linux) do dispositivo A3 ou escolha a busca automática pelo driver (o aplicativo tentará buscar os drivers instalados no sistema - a operação poderá demorar alguns minutos) que será duita de arquivos.         "Certifi                                                                                                |
| Outlitzer résponsibilité de Cértificados do Vindows         Para sistema Microsoft Mindows há a opção de utilizar o Repostário de Certificados do próprio Windows.         O Software réapresentar os certificados encontrados no Vindows e fornecerá a opção de escolha de um deles para assinatura e transmissão.         Para sistema quand for requendo.         "Recomenda-se a utilização desta opção caso seja usuário Windows.         Importante: Antes de utilizar o certificado escolhido é compatível com os padrões estabelecidos;         Para certificados tipo A1: Não se esqueça de instala-lo corretamente no se us sistema;         Para certificados tipo A1: Não se esqueça de instalar o driver especificado pela fornecedora e conectar o dispositivo corretamente.         © Utilizar o cadastro de Certificados via aplicativo         Escoha esta opção caso deseje cadastrar os certificados via aplicativo, fornecendo os dados necessários.         Certificados Tipo A3 (Ticken/Smart Card)         Incluar manualmento o arquivo de bibloteca (extensão d1 se Windows ou so se Lhux) do dispositivo A3 ou escolha a busca automática pelo driver (o aplicativo tentará buscar os drivers instalados no sistema - a operação poderá demorar alguns minutos) que será utilizado para lentificado para Asimura de arquivos.         "Certificados teja concetado ao computador         Incluar manualmento o arquivo de bibloteca (extensão d1 se Windows ou so se Lhux) do dispositivo A3 ou escolha a busca automática pelo driver (o aplicativo tentará buscar os drivers instalados no sistema - a operação poderá demorar alguns minutos) que será utilizado para lentificar o certificado ao computador                                                                         |
| Para sistemas Microsoft Windows ha a opção de utilizar o Reposition de Certificados do próprio Windows.<br>O Software e a eutilização de ocetificados enconsovas e formecerá a opção de escolha de um deles para assinatura e transmissão.<br>Forneça a senha quando for requerido.<br>"Recomenda-ee a utilização desta opção caso seja usuário Windows.<br>Importante: Antes de utilização desta opção caso seja usuário Windows.<br>Importante: Antes de utilização desta opção caso seja usuário Windows.<br>Importante: Antes de utilização desta opção caso seja usuário Windows.<br>Importante: Antes de utilização desta opção caso seja usuário Windows.<br>Certifique-se através de sua formecedora que o certificado escolhido é compatível com os padrões estabelecidos;<br>Para certificados tipo A3 (Token/Smart Card): Não se esqueça de instala-ic cortentamente no seu sistema;<br>Para certificados sito A3 (Token/Smart Card): Não se esqueça de instala-ic o driver especificado pela formecedora e conectar o dispositivo corretamente.<br><b>O Utilizar o cadastro de Certificados via aplicativo</b><br>Escolha esta opção caso desige cadastrar os certificados via aplicativo, fornecendo os dados necessários.<br>Certificados A1 (Arquivo)<br>Certificados A3 (Token/Smart Card):<br>Inclua manualmente o arquivo de bibliceca (extensão. di se Windows ou, so se Linux) do dispositivo A3 ou escolha a busca automática pelo driver (o aplicativo tentará buscar os drivers instalados no sistema - a operação poderá demorar alguns minutos) que será<br>utizado para identificar o certificado ao computador<br>Certifique-se que o dispositivo esteja conectado ao computador<br>Nome # CNP3 Válido até Emtido por Biblioteca do Driver PKCS11                                      |
| Contracts a gliestalia use ellistatica e la diguada e la diguada de esculta de din della glia dastiliatua e indialismissio. Forneça a senita quando for requerido. Recomenda-se a utilização desta opção caso seja usuário Windows. Importante: Antes de utilização desta opção caso seja usuário Windows. Certifique-se através de sua fornecedora que o centificado e no spadrões estabelecidos; Para centificados tipo A3 (Token/Smart Card): Não se esqueça de instalar o driver especificado pela fornecedora e conectar o dispositivo corretamente. Certificados tipo A3 (Token/Smart Card): Não se esqueça de instalar o driver especificado pela fornecedora e conectar o dispositivo corretamente. Certificados tipo A3 (Token/Smart Card): Certificados Tipo A3 (Token/Smart Card) Certificados Tipo A3 (Token/Smart Card) Certificados Tipo A3 (Token/Smart Card) Certificados tipo A3 (Token/Smart Card) Certificados tipo A3 (Token/Smart Card) Certificados tipo A3 (Token/Smart Card) Certificados ro spatial e utilizado uso se Linux) do dispositivo A3 ou escolha a busca automática pelo driver (o aplicativo tentará buscar os drivers instalados no sistema - a operação poderá demorar alguns minutos) que será utilizado a for equerido Nome # CNP3 Váido a té Emitido por Biblioteca do Driver PKCS11                                                                                                    |
| "Recomenda-se a utilização caso seja usuário Windows.         Importante: Antes de utilizar o certificado:         Certifica-se taravés de sua fornecedora que o certificado escohido é compatível com os padrões estabelecidos;         Para certificados tipo A1: Não se esqueça de instala-io corretamente no seu sistema;         Para certificados tipo A1: Não se esqueça de instala-io corretamente no seu sistema;         Para certificados tipo A1: Não se esqueça de instala-io corretamente no seu sistema;         Para certificados tipo A1: Não se esqueça de instala-io driver especificado pela fornecedora e conectar o dispositivo corretamente.         © Utilizar o cadastro de Certificados via aplicativo         Escoha esta opção caso deseje cadastrar os certificados via aplicativo, fornecendo os dados necessários.         Certificados Tipo A1: Não ye esqueça de instalario driver (o aplicativo tentará buscar os drivers instalados no sistema - a operação poderá demorar alguns minutos) que será utilizado para lentíficar o certificado para Asiatura elou Transmisão de arquivos.         "Certificados que o dispositivo esteja conectado ao computador         Nome +       CNP3       Váldo até       Emido por       Bibloteca do Driver PKCS11                                                                                                    |
| Importante: Antes de utilizar o centificados:<br>Certifique-se que o dispositivo esteja conectado ao computador<br>Válido a té dispositivo esteja conectado ao computador<br>Válido a té dispositivo esteja conectado ao computador<br>Nome † CNP2 Válido a té Emitido por Biblioteca do Driver PKCS11                                                                                                    |
| Certifique-se através de sus fornecedora que o certificado escolhido é compatível com os padrões estabelecidos;<br>Para certificados tipo A1 (Token/Smart Card): Não se esque que de instala-is corretamente no seu sistema;<br>Para certificados tipo A3 (Token/Smart Card): Não se esqueça de instala- or oriente especificado pela fornecedora e conectar o dispositivo corretamente.<br>© Utilizar o cadastro de Certificados via aplicativo<br>Escoha esta opção caso deseje cadastrar os certificados via aplicativo, fornecendo os dados necessários.<br>Certificados Tipo A3 (Token/Smart Card):<br>Certificados Tipo A3 (Token/Smart Card)<br>Inclua manualmente o arquivo de biblioteca (extensão di se Windows ou, so se Linux) do dispositivo A3 ou escoha a busca automática pelo driver (o aplicativo tentará buscar os drivers instalados no sistema - a operação poderá demorar alguns minutos) que será<br>ultizado para identificar o certificado ao computador<br>"Certifique-se que o dispositivo esteja conectado ao computador<br>Nome # CNP3 Válido até Emitido por Biblioteca do Driver PKCS11                                                                                                    |
| Para certificados tipo A1 : Nao se esqueça de instala-io corretamente no seu sistema;<br>Para certificados tipo A1 : Nao se esqueça de instala-io driver especificado pela formecedora e conectar o dispositivo corretamente.<br>© Utilizar o cadastro de Certificados via aplicativo<br>Escoha esta opção caso deseje cadastrar os certificados via aplicativo, formecendo os dados necessários.<br>Certificados N1 (Arquivo) Certificados Tipo A3 (Token/Smart Card)<br>Inclua manualmente o arquivo de biblioteca (extensão al se Windows ou so se Linux) do dispositivo A3 ou escoha a busca automática pelo driver (o aplicativo tentará buscar os drivers instalados no sistema - a operação poderá demorar alguns minutos) que será<br>utilizado para identificar o certificado para Asiantura elou Transmisão de arquivos.<br>"Certifique-se que o dispositivo esteja conectado ao computador<br>Nome ‡ CNP3 Válido até Emitido por Biblioteca do Driver PKCS11                                                                                                    |
| Utilizar o cadastro de Certificados via aplicativo Escoha esta opção caso deseje cadastrar os certificados via aplicativo, fornecendo os dados necessários.     Certificados A1 (Arquivo) Certificados Tipo A3 (Token/Smart Card)     Inclus manualmente o arquivo de biblioteca (extensão .dl se Windows ou .so se Linux) do dispositivo A3 ou escolha a busca automática pelo driver (o aplicativo tentará buscar os drivers instalados no sistema - a operação poderá demorar alguns minutos) que será     utilizado para identificar o certificado as automática de arquivos.     "Certifique-se que o dispositivo esteja conectado ao computador     Nome † ONP Váldo até Emitido por Biblioteca do Driver PKCS11                                                                                                    |
| O Utilizar o cadastro de Certificados via aplicativo Escoha esta opção caso deseje cadastrar os certificados via aplicativo, fornecendo os dados necessários.     Certificados A1 (Arquivo) Certificados Tipo A3 (Token/Smart Card) Inclus manualmente o arquivo de biblioteca (extensão da tis e Windows ou so se Linux) do dispositivo A3 ou escolha a busca automática pelo driver (o aplicativo tentará buscar os drivers instalados no sistema - a operação poderá demorar alguns minutos) que será utizado para identificar o certificados estaintura e/ou Tramsisão de arquivos.     "Certifique-se que o dispositivo esteja conectado ao computador     Nome † CNP3 Válido até Emitido por Biblioteca do Driver PKCS11                                                                                                    |
| Escoha esta opção caso deseje cadastrar os certificados via aplicativo, fornecendo os dados necessários.           Certificados A1 (Arquivo)         Certificados Tpo A3 (Token/Smart Card)           Inclua manualmento o arquivo de biblioteca (extensão da se Windows ou so se Linux) do dispositivo A3 ou escoha a busca automática pelo driver (o aplicativo tentará buscar os drivers instalados no sistema - a operação poderá demorar alguns minutos) que será<br>utilizado para Asinatura elou Transmisão de arquivos.          "Certifique-se que o dispositivo esteja conectado ao computador           Nome #         CNP3         Válido até         Emitido por         Biblioteca do Driver PKCS11                                                                                                    |
| Certificados A1 (Arquivo)       Certificados Tipo A3 (Token/Smart Card)         Inclua manualmente o arquivo de biblioteca (extensão. dli se Windows ou .so se Linux) do dispositivo A3 ou escolha a busca automática pelo driver (o aplicativo tentará buscar os drivers instalados no sistema - a operação poderá demorar alguns minutos) que será utilizado para identificar o certificado para asintura elou Transmissão de arquivos.         "Certifique-se que o dispositivo esteja conectado ao computador         Nome +       CNP3       Válido até       Emitido por       Biblioteca do Driver PKCS11                                                                                                    |
| Cer lincados n ( arquino) e contacedo no Re ( los cintadas cedo)<br>Inclus manualmente o arquivo de biblioteca (extensão dil se Windows u. so se Linux) do dispositivo A3 ou escolha a busca automática pelo driver (o aplicativo tentará buscar os drivers instalados no sistema - a operação poderá demorar alguns minutos) que será<br>utilizado para identificar o certificado para assistura a lou Transmissão de arquivos.<br>*Certifique-se que o dispositivo esteja conectado ao computador<br>Nome † CNP3 Válido até Emitido por Biblioteca do Driver PKCS11                                                                                                    |
| Inclus manualmente o arquivo de biblioteca (extensão di se Windows ou, so se Linux) do dispositivo A3 ou escolha a busca automática pelo driver (o aplicativo tentará buscar os drivers instalados no sistema - a operação poderá demorar alguns minutos) que será<br>utilizado para identificar o certificado para Assimutar alou Tramissão de arquivos.<br>*Certifique-se que o dispositivo esteja conectado ao computador<br>Nome † CNP3 Váildo até Emitido por Biblioteca do Driver PKCS11                                                                                                    |
| utilizado para identificar o certificado para Assinatura e/ou Transmissão de arguivos.  *Certifique-se que o dispositivo esteja conectado ao computador  Nome † CNP3 Váildo até Emitido por Biblioteca do Driver PKCS11                                                                                                    |
| Nome +         ONP3         Váldo até         Emitido por         Biblioteca do Driver PKCS11                                                                                                    |
| Nome + CNP3 Váldo até Emitido por Biblioteca do Driver PKCS11                                                                                                    |
|                                                                                                    |
|                                                                                                    |
|                                                                                                    |
|                                                                                                    |
|                                                                                                    |
|                                                                                                    |
|                                                                                                    |
|                                                                                                    |
|                                                                                                    |
|                                                                                                    |
|                                                                                                    |
| Induir Manualmente Induir via Busca Automática Excluir                                                                                                    |
|                                                                                                    |
| Sair                                                                                                    |
|                                                                                                    |
| NF -                                                                                                    |

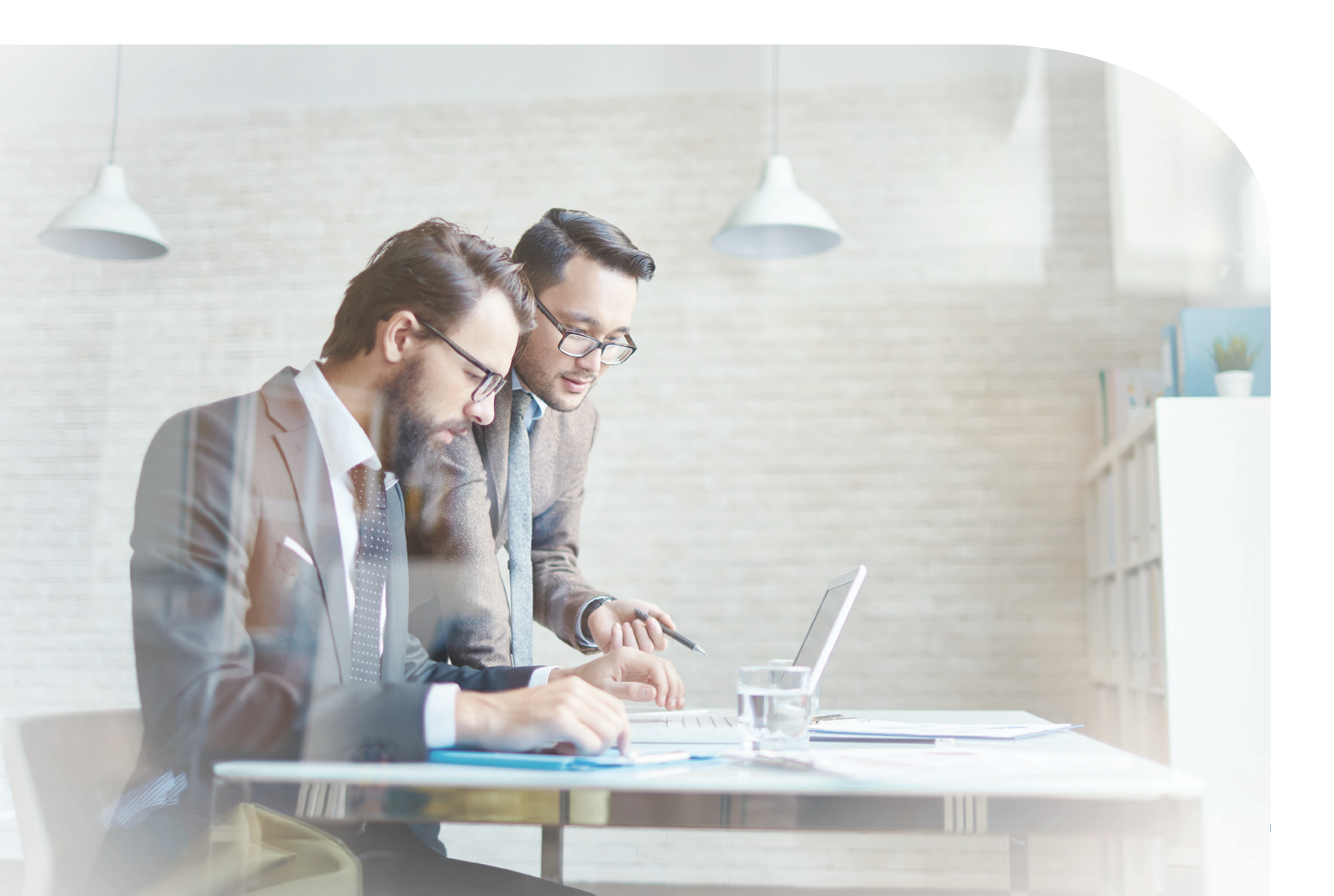

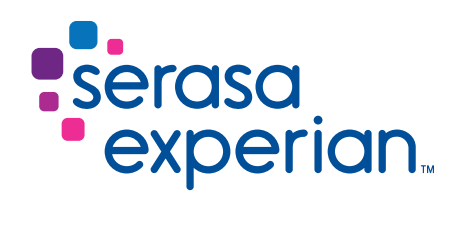

Fale com um de nossos consultores ou acesse os canais digitais. Vamos ajudá-lo a fazer melhores negócios.

serasaexperian.com.br

3004 7728Capitais e regiões metropolitanas0800 773 7728Demais localidades (apenas para chamadas de telefones fixos)

MKT AG017 FL624-02